## Содержание

| 3 Подключение сервера GUI | 3 |  |
|---------------------------|---|--|
|---------------------------|---|--|

## 3 Подключение сервера GUI

Вы можете подключить только один сервер GUI по SSH. Данное подключение позволят управлять настройками самого сервера GUI. В версиях, начиная с 2.21, подключение производится автоматически при установке GUI. Если этого не произошло, вы можете самостоятельно подключить:

- 1. Подключитесь к серверу (где установлен GUI) по SSH. Добавьте sudo пользователя на данном оборудовании. См. раздел Пользователь sudo.
- 2. В GUI отткройте раздел Администратор / Оборудование, добавьте новое оборудование. Выберите Тип оборудования DPIUI2. В поле IP адрес укажите локальный адрес: 127.0.0.1 или localhost. См. раздел Добавить (подключить) новый сервер.